# TeamJBA 審判登録手続きガイド【B パターン】

## ■対象となる方

2018/3/12 版

2017 年度にライセンス新規取得のための講習会を受講・修了し、まだ登録手続きを行っていない方で、<u>旧システムでメンバーID</u>を持っていない方

※ただし、旧システムでチーム責任者としての登録があり、今回のシステム移行により、メンバーID とパスワードの通知メールを 受け取った方は【A パターン】で手続きを行ってください。

※B~E級の新規登録は、2018年4月1日現在満12歳以上のみ可能です。(小学生不可)

## ■手続き期間

以下の期間内に登録手続きと登録料のお支払いを行ってください。

| 登録区分  | 申請受付期間                                  | 登録料入金期限      |  |  |
|-------|-----------------------------------------|--------------|--|--|
| ◆新規登録 | 2018/3/20 (火) 10:00~2018/3/31 (土) 23:59 | 4/20(金)23:59 |  |  |
|       |                                         |              |  |  |

※承認に時間がかかる場合がありますので、締切日の1週間前までには Web 上での申請手続きを行ってください。

#### ■登録料

| ライセンス        | 一般(4月1日現在18歳以上) |          |        | <b>U18</b> (4月1日現在18歳未満) |        |        |
|--------------|-----------------|----------|--------|--------------------------|--------|--------|
|              | 登録料             | (内訳)     |        | 登録料                      | (内訳)   |        |
|              | /1 年            | JBA      | 都道府県協会 | /1 年                     | JBA    | 都道府県協会 |
| JBA 公認 S 級審判 | 30,000 円        | 25,000 円 | 5,000円 | _                        | _      | _      |
| JBA 公認 A 級審判 | 15,000円         | 10,000 円 | 5,000円 | _                        | _      | _      |
| JBA 公認 B 級審判 | 8,000円          | 4,000円   | 4,000円 | 1,000円                   | 1,000円 | 0円     |
| JBA 公認 C 級審判 | 6,000円          | 3,000 円  | 3,000円 | 1,000円                   | 1,000円 | 0円     |
| JBA 公認 D 級審判 | 4,000円          | 2,000円   | 2,000円 | 1,000円                   | 1,000円 | 0円     |
| JBA 公認 E 級審判 | 2,500円          | 1,500 円  | 1,000円 | 1,000円                   | 1,000円 | 0円     |

※2018 年度より、B 級以下のライセンスは満12歳以上(小学生不可)が受講できるように変更となりました。

## ■手続き方法

(1) 事前準備

・インターネット接続ができるパソコン、タブレット、スマートフォン

・メールアドレスまたは SNS アカウント(Facebook、Yahoo、Google)

・顔写真データ

※本人確認に適した無帽、正面、無背景で概ね6ヶ月以内に撮影された写真データをご用意ください。 (スナップ写真、証明写真をスマートフォン等のカメラで撮影したものはご遠慮ください。)

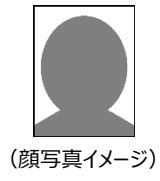

※登録された写真は登録証に印刷されます。

※不適切な写真が登録されていた場合には登録証の発行ができません。

(2) 手続きの流れ

システム移行に伴い、手続き上、システム上での講習会申込を行っていただきます。(実際には受講いただく必要はありません。)

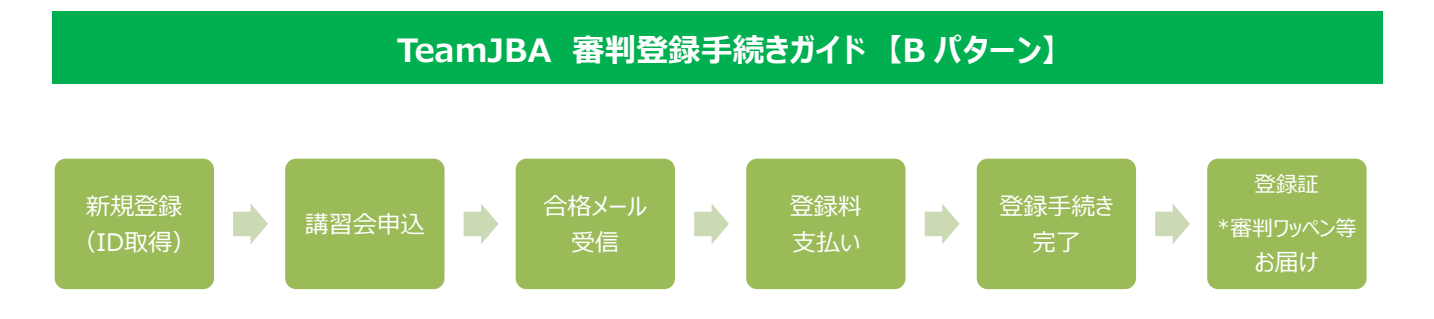

\*審判ワッペンについては、登録完了日に応じた発送となります。また今年度から、審判ワッペンは登録証等と同封での発送 となり、5月中の発送を予定しておりますので予めご了承ください。(発送スケジュール詳細は別途ご案内いたします)

(3) 手順

概要説明となります。システムの操作方法の詳細は TeamJBA 上から「システム操作マニュアル(新システム移行)」を ダウンロードしてご確認ください。(該当ページ「4-2-1.旧システムでメンバーID をお持ちでない方」)

### ①新規登録(ID 取得)

・TeamJBA にアクセスし、ログイン画面で「新規登録(ID 取得)」クリックしてください。
 ログイン画面 URL: https://teamjba.jp/jba/armz001p01.init

### ②利用規約の確認、メールアドレスの入力(メールが送信されます)

※SNS アカウント(Facebook、Yahoo、Google)をお持ちの場合は、 メールアドレスを入力せずに SNS アカウントを利用して登録することが出来ます。

### ③プロフィールの入力

・受信メールの URL をクリックし、プロフィールを入力してください。

・登録証の発行に必要なため、必ず「顔写真」の登録を行ってください。(登録されていないと登録手続きが行えません。)

・入力後、メールアドレス宛にメンバーID が通知されます。

## ④ ライセンス取得用の講習会に申込

・サイドメニュー「イベント」→「講習会/研修会検索一覧」をクリックし、2017 年度受講修了者用の講習会の「詳細」をクリ ックしてください。

※登録手続きのための申込になりますので、実際には受講していただく必要はありません。受講料も不要です。

### ⑤追加情報の入力

・ライセンス取得に必要な情報を入力し、「申込」をクリックしてください。

| 項目         | 補足                                          |
|------------|---------------------------------------------|
| 所属都道府県     | 所属する(主に活動している)都道府県を選択してください。                |
|            | ※前年度と所属都道府県の変更がある場合、予め「移籍申請書」を提出してください。     |
|            | (新規取得で受講した都道府県と今回選択する都道府県が異なる場合も含む)         |
| 所属市区町村・エリア | 所属する(主に活動している)所属市区町村・エリアを選択してください。          |
|            | ※都道府県によっては設定がない場合もあります。                     |
| 主な指導対象年代   | 所属する(主に活動している)カテゴリー(U12[旧ミニ連]・U15[旧中体連/中学]・ |
| (所属カテゴリー)  | U18[旧高体連]・一般[旧クラブ連・旧実連・旧家庭婦人連・旧学連・その他])を選択し |
|            | てください。                                      |
| 審判ライセンス    | 受講・修了したライセンスを選択してください。                      |

# TeamJBA 審判登録手続きガイド【B パターン】

| 配送先住所                | 現住所以外を配送先に指定する場合は「その他住所」にチェックを入れて入力してください。 |
|----------------------|--------------------------------------------|
|                      | 転居に際しての転送対応はありませんので、転居のご予定がある場合は、「配送先住所」に  |
|                      | 送付物をお受け取りできるご住所を予めご記入ください。(勤務先を配送先住所にしている  |
|                      | 場合、異動・転勤についても同様となります)                      |
| 学校情報                 | B 級以上の場合は、最終出身校を入力してください。                  |
|                      | C級・D級の場合は、すべての出身校を入力してください。                |
|                      | E 級の場合の入力は任意です。                            |
|                      | ※学校情報・勤務先情報は、担当ゲーム割当ての際に参照するためにご記入をお願い     |
|                      | しています。                                     |
| 学校または勤務先(現在)         | 中学、高校、大学、専門学校の在学生は学校名、都道府県名を必ず入力してください。    |
| 学校または勤務先住所(都道府県)(現在) |                                            |

#### ⑥合格通知メール確認

・3/31までに上記手続きを行うと4/10に合格通知メールが届きます。

#### ⑦登録料支払い

・ログイン後、プロフィール詳細から審判情報の「支払」をクリックし、お支払いを行ってください。 (クレジット、コンビニ、ゆうちょでのお支払いが可能です。)

#### ⑧PDF 登録証の発行

・サイドメニュー「証明書出力」をクリックし、PDF 登録証を出力してください。

(カードの発送にはお時間がかかりますので、お手元に届くまでは PDF 登録証をライセンスの証明としてご利用ください。)

## ■補足

・登録後のライセンス有効期限は 2019 年 3 月 31 日となります。

・毎年度、継続手続きが必要となります。また、継続にあたっては更新講習の受講が必要になります。 詳しくは JBA 公式ホームページでご確認ください。

・審判、コーチの両方のライセンスをお持ちの場合は、それぞれで手続きが必要です。

・各種発行物に関する詳細は別紙「審判・コーチ登録者への各種発行物について(2018年度版)」をご確認ください。

・システムリニューアルに伴う変更点は JBA 公式ホームページよりご確認ください。

・システムの操作でご不明な点は TeamJBA ヘルプデスクへお問合せください。
TEL: 03-3570-6177 (3~6月:平日10:00~13:00/14:00~17:00)
メール: TeamJBA の問合せフォームをご利用ください。